# **M@BIVIS@R**

## **Bir Android cihazını i**ş **amaçlı yapılandırma**

Android Enterprise ile bir Android cihazını cihaz sahibi **QR kodu** kullanarak kaydeden **yöneticiler** için talimatlar

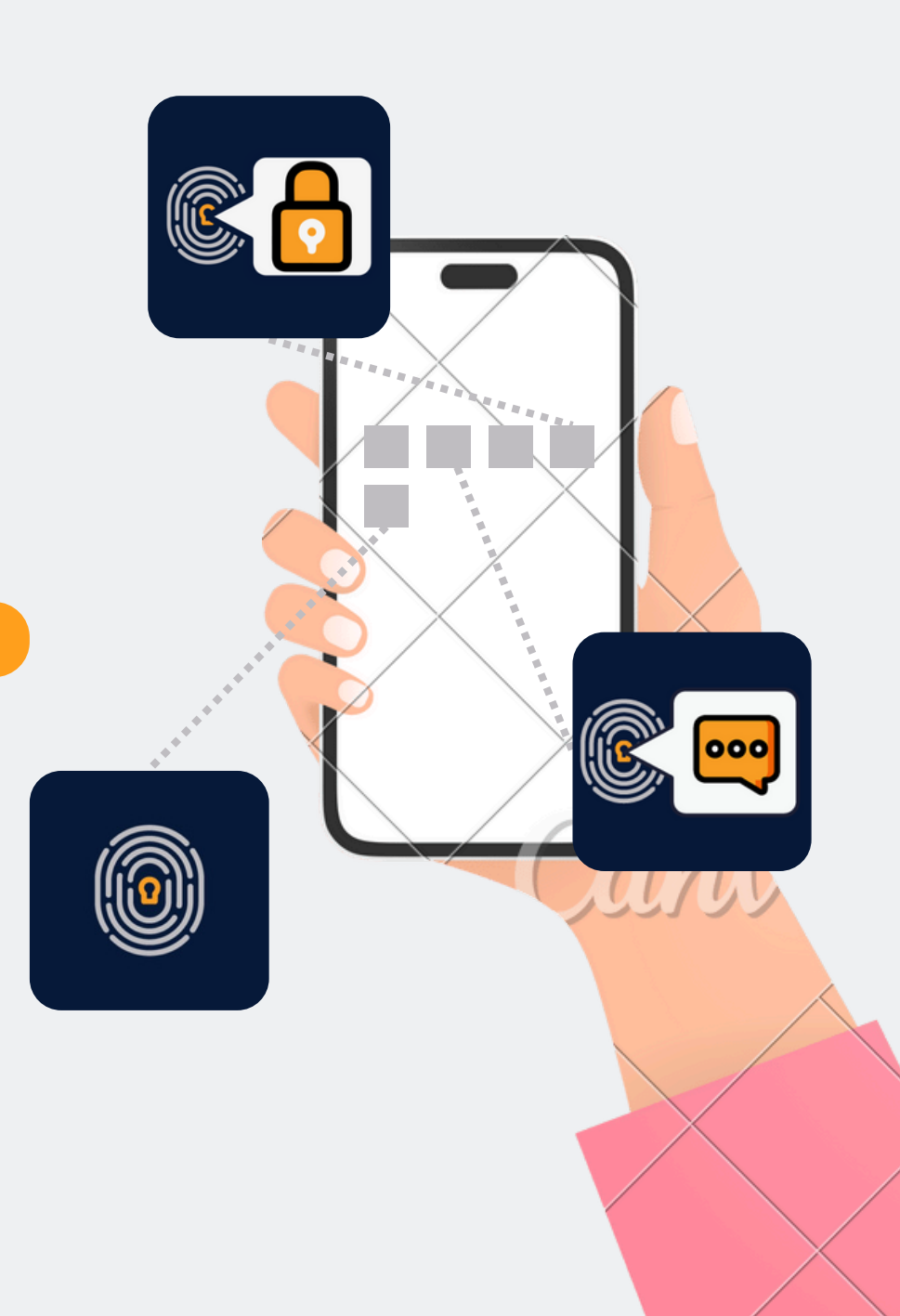

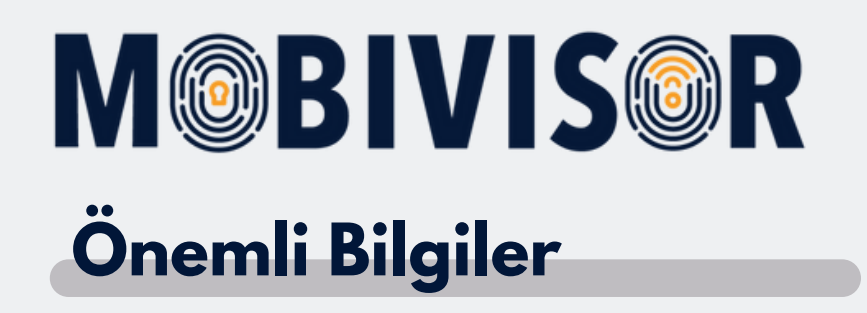

Gösterilen adımlar, bir tür Android cihazı için örnektir. Adım sırası, cihaza bağlı olarak biraz farklılık gösterebilir.

Bu durumda, ilerlemenizin talimatlarla yeniden uyuştuğu noktaya kadar devam ediniz.

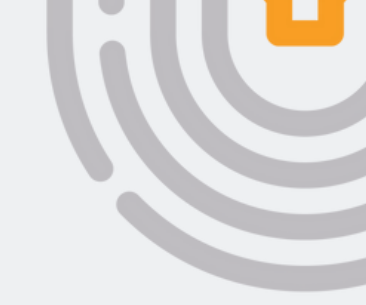

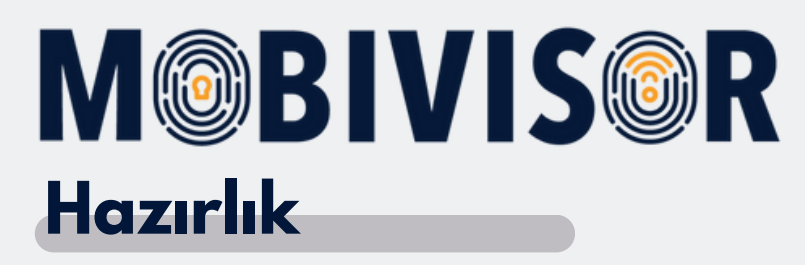

- Tüm cihazların fabrika ayarlarına sıfırlandığından emin olunuz.
- Kararlı bir internet bağlantısı sağladığınızdan emin olunuz.
- Öncelikle, MobiVisor alanınızda DO-QR kodunu oluşturmak için adımları takip ediniz.
- Kullanıcı listesinin önceden oluşturulması en iyisidir.

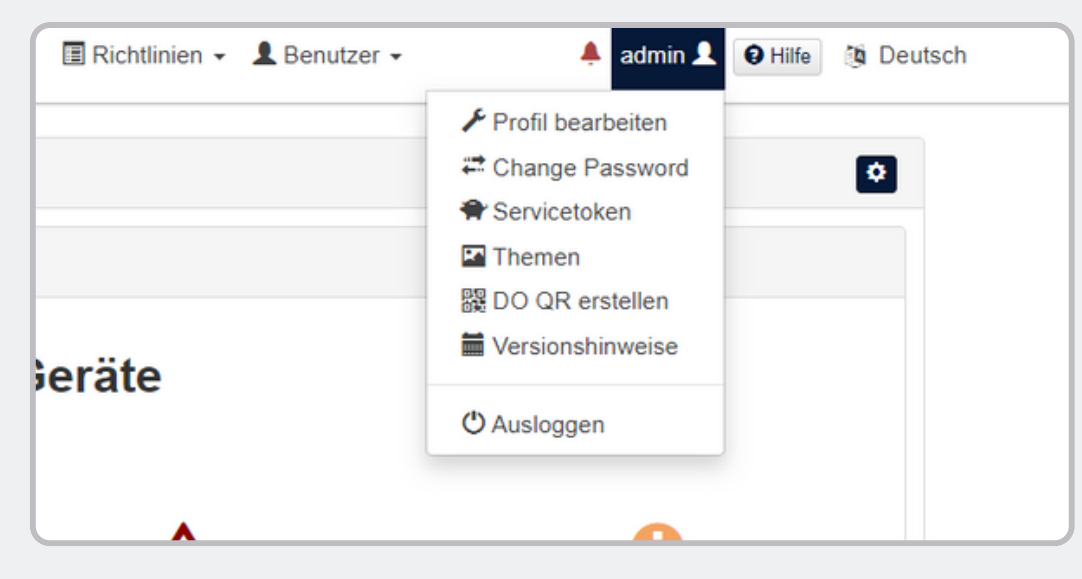

Cihaz sahibi QR kodunu kişisel MobiVisor alanınızda oluşturunuz. Bunu yapmak için, kullanıcı adınızın altındaki menüyü açınız ve '**DO QR oluştur**' seçeneğine tıklayınız.

| Jm ein vollständig verwaltetes oder spezielles G                                                                         | erät bereitzustellen, kö                         | innen Sie hier einen QR-                         | Code ersteller  | L.                        |                          |
|----------------------------------------------------------------------------------------------------|--------------------------------------------------|--------------------------------------------------|-----------------|---------------------------|--------------------------|
| <ol> <li>Bei einem neuen oder werkseitig zurückgesetzt<br/>Dadurch wird das Gerät veranlasst, den Benutzer zu</li> </ol> | en Gerät tippt der Benut<br>m Scannen eines OR-C | zer (in der Regel ein IT-Ad<br>odes aufzufordern | ministrator) se | chsmal an derselben St    | elle auf den Bildschirm. |
| 2. Der Benutzer scannt den QR-Code, der hier an                                                                          | gezeigt wird, um das Ge                          | rät zu registrieren und bere                     | itzustellen.    |                           |                          |
|                                                                                                    |                                                  |                                                  |                 |                           |                          |
|                                                                                                    |                                                  |                                                  | _               |                           | _                        |
| Sprache                                                                                                    | DE Deutschland                                   |                                                  | × St            | indardgerätesprache verwe | nden                     |
| Bereitstellen der Verschlüsselung                                                                                        |                                                  |                                                  |                 |                           |                          |
| überspringen                                                                                                    |                                                  |                                                  |                 |                           |                          |
| Durch die Bereitstellung bleiben alle System-                                                                            |                                                  |                                                  |                 |                           |                          |
| Apps aktiviert                                                                                                    |                                                  |                                                  |                 |                           |                          |
| Automatische Verbindung zu WiFi                                                                                          |                                                  |                                                  |                 |                           |                          |
|                                                                                                    |                                                  |                                                  |                 |                           |                          |
| Wifi-Info                                                                                                    |                                                  |                                                  |                 |                           |                          |
| Service Set Identifier(SSID)                                                                                             | admin                                            |                                                  |                 |                           |                          |
|                                                                                                    |                                                  |                                                  |                 |                           |                          |
| Sicherheitsstufe                                                                                                    |                                                  | WPA                                              |                 | ~                         |                          |
| Passwort                                                                                                    |                                                  |                                                  |                 |                           |                          |
|                                                                                                    |                                                  |                                                  |                 |                           |                          |
|                                                                                                    |                                                  |                                                  |                 |                           |                          |

DO-QR kodunu, belirli bir Wi-Fi bağlantısı ve dilin doğrudan önceden ayarlanacak şekilde de yapılandırabilirsiniz.

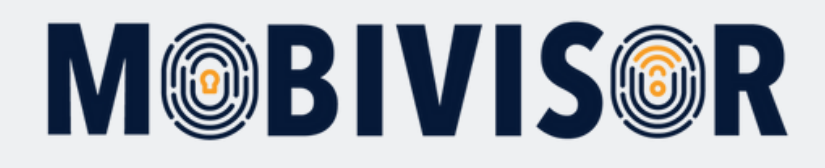

| Sicherheitsstufe     | WPA          | ~  |
|----------------------|--------------|----|
| Passwort             | ••••••       | ۲  |
|                      | 諁 Generieren |    |
|                      |              |    |
| l a                  |              |    |
|                      | S            | ÷. |
| 9800<br>6.37<br>3.57 |              |    |
|                      |              | ê. |

Şimdi 'Oluştur' butonuna tıklayınız. Cihaz sahibi QR kodu görüntülenecektir.

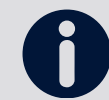

Daha kolay kullanım için, QR kodunu yazdırmanızı ve tarama için hazır bulundurmanızı öneririz.

Şimdi, cihazı kaydetmek için aşağıdaki sayfalarda belirtilen adımları takip ediniz.

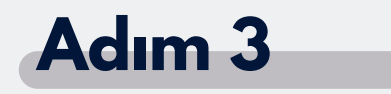

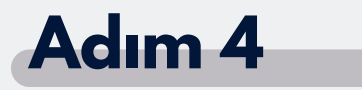

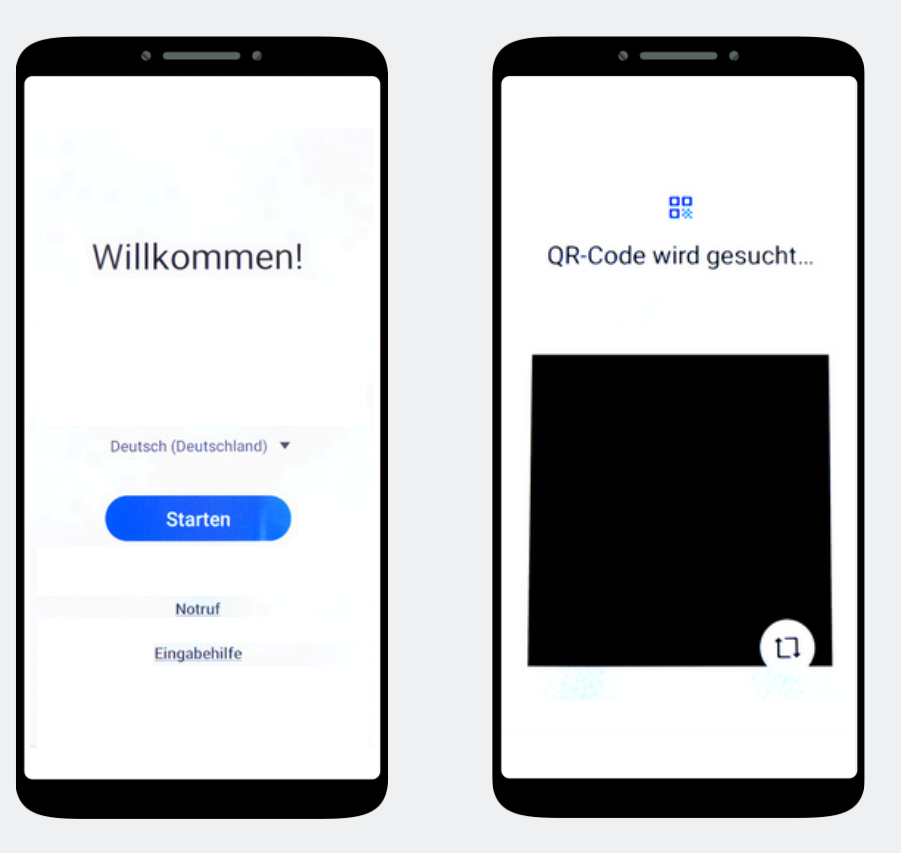

Ekrana 7 kez dokunun, Kamera ile DO-QR ardından bir kamera penceresi kodunu tarayınız. açılacaktır.

Cihazı başlatınız.

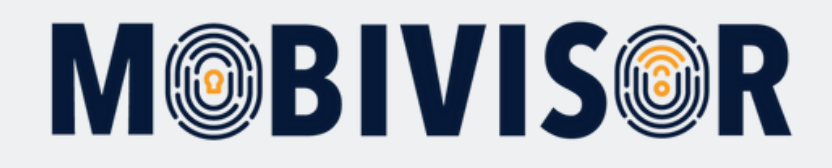

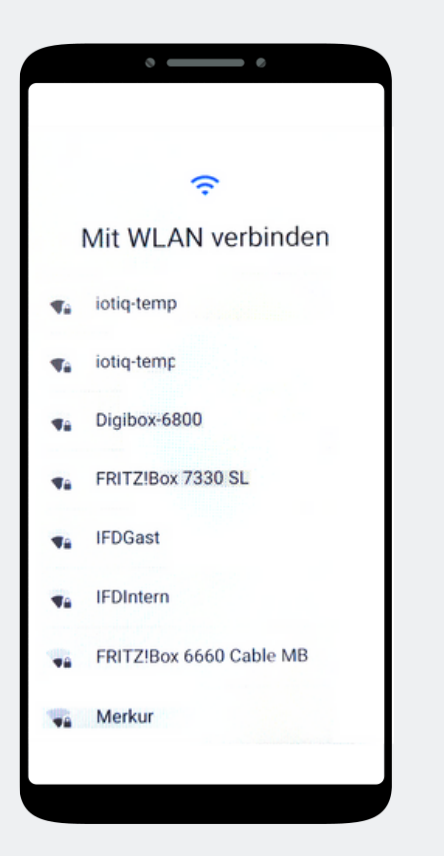

Eğer DO-QR kodunda bir Wi-Fi bağlantısı belirtilmişse, cihaz otomatik olarak bu bağlantıya bağlanacaktır. Belirtilmemişse, şu anda bir Wi-Fi bağlantısı seçiniz.

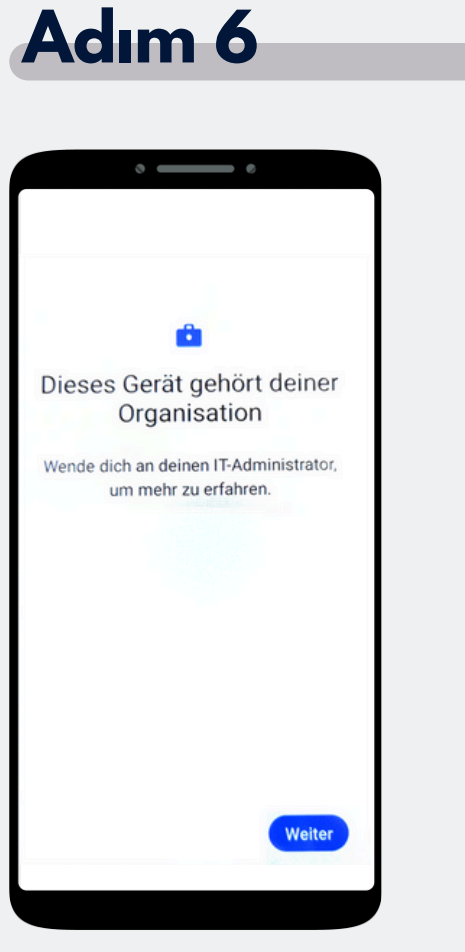

Cihaz şimdi kuruluşunuza ait olmuştur. 'Devam Et' seçeneğine tıklayınız.

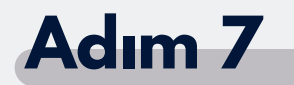

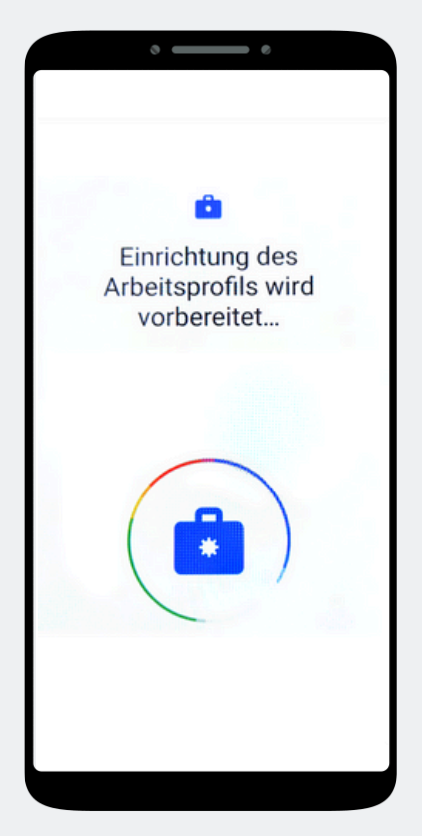

Cihaz şimdi kuruluşunuza ait olmuştur. 'Devam Et' seçeneğine tıklayınız.

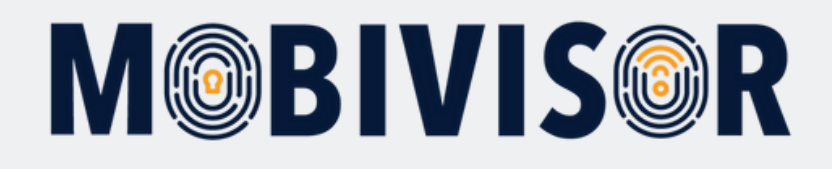

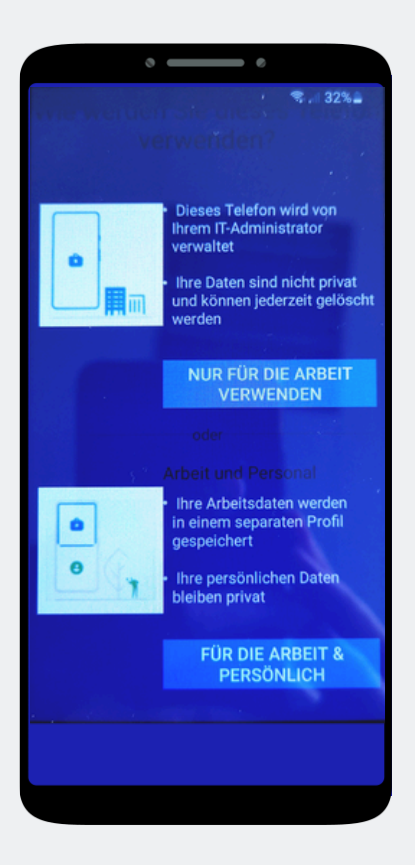

Sizin durumunuzda, 'S**adece iş kullanımı'** seçeneğine tıklayınız.

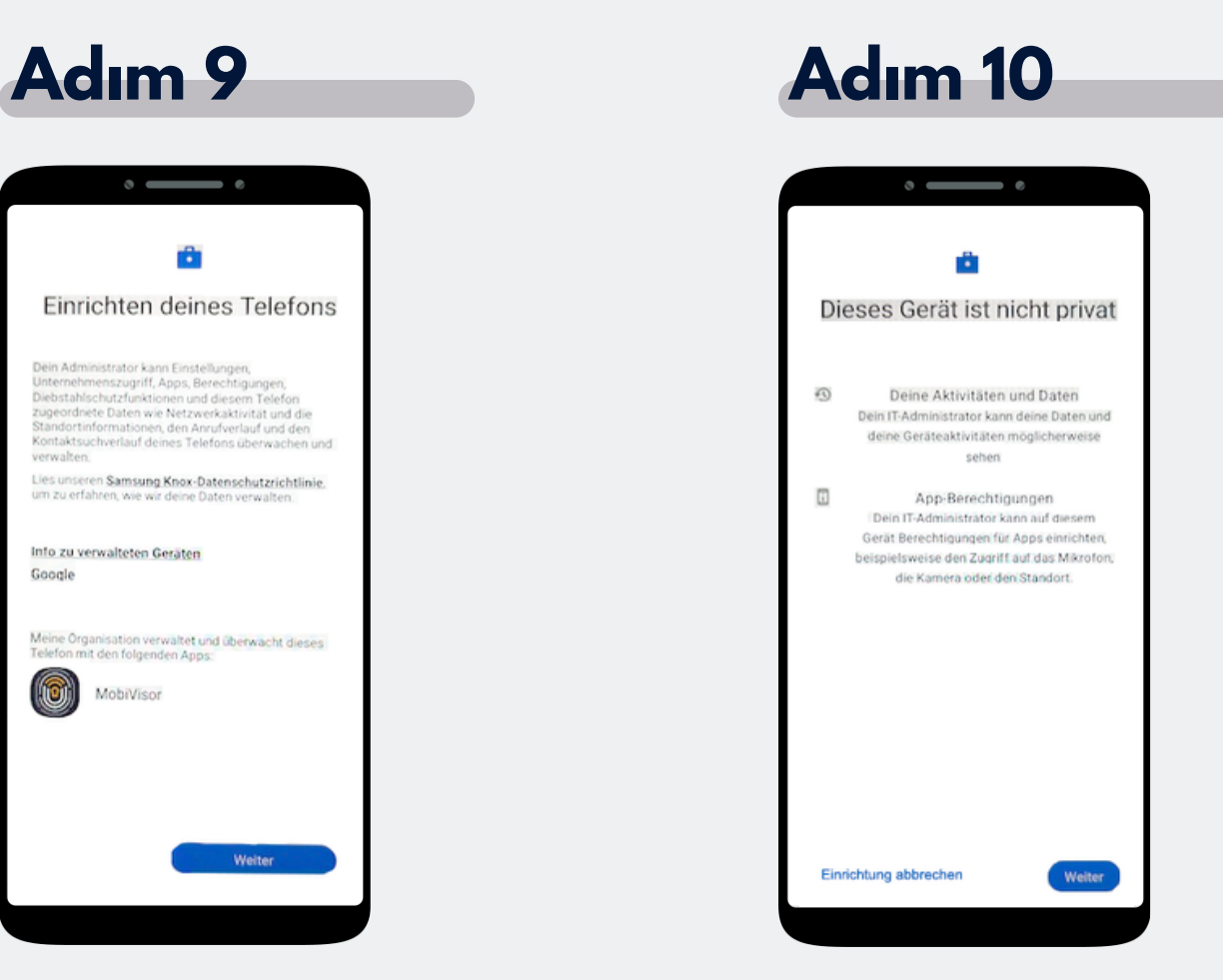

Şimdi telefonu yapılandırmaya başlayınız ve 'İleri'ye tıklayınız.

Cihazınız artık bir şirket cihazıdır. 'Devam Et' seçeneğine tıklayınız.

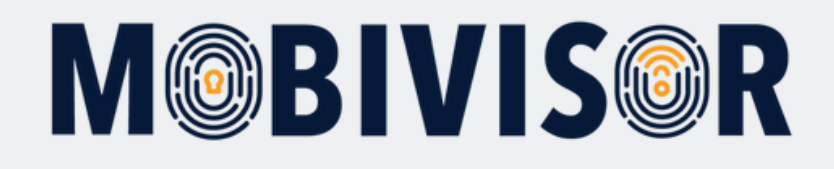

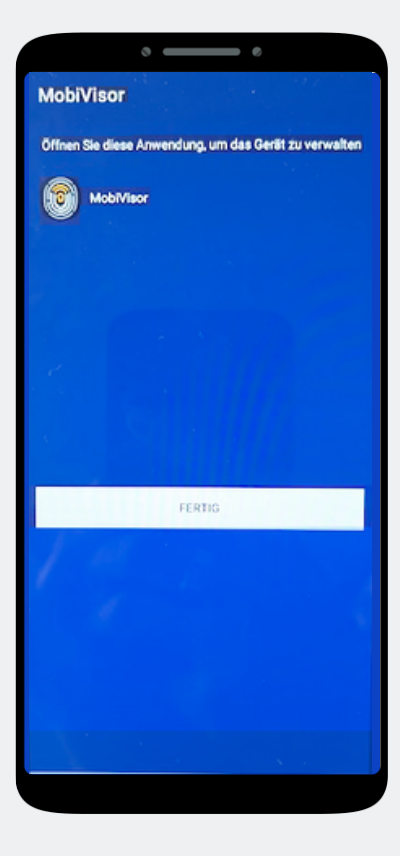

MobiVisor uygulaması otomatik olarak açılacaktır. '**Tamam**' seçeneğine tıklayınız.

## Adım 12

#### ° — – ° G Google-Dienste Android Enterprise Du kannst hier tippen, um mehr über die einzelnen Dienste zu erfahren, beispielsweise wie du sie aktivierst und wieder deaktivierst. Die Daten werden entsprechend der Datenschutzerklärung von Google genutzt. Standort 0 Standort verwenden 🗸 Apps und Dienste mit Berechtigung zur Standortermittlung dürfen den Standort deines Geräts nutzen. Google kann in regelmäßigen Abstanden anonymisekte Standortdaten erfassen und diese zur Verbesserung der Standortgenauigkeit und standortbasierter Dienste verwenden. 9 WLAN-Suche zulassen 🗸 Apps und Dienste dürfen immer nach WLANs und Geräten in der Nähe suchen, auch wenn WLAN oder Bluetooth deaktiviert ist. kzeptieren

Devam etmek için Google hizmetlerini kabul ediniz.

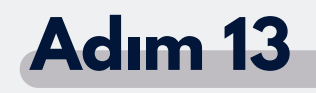

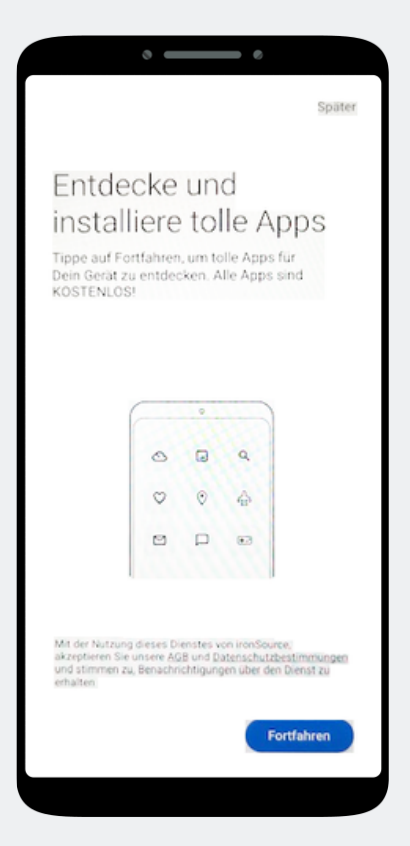

Burada bir uygulama kurulumu henüz gerekli değildir. Bu adımı atlamak için ekranın sağ üst kısmındaki '**Sonra**' seçeneğini seçiniz.

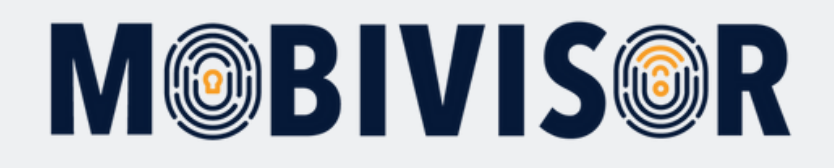

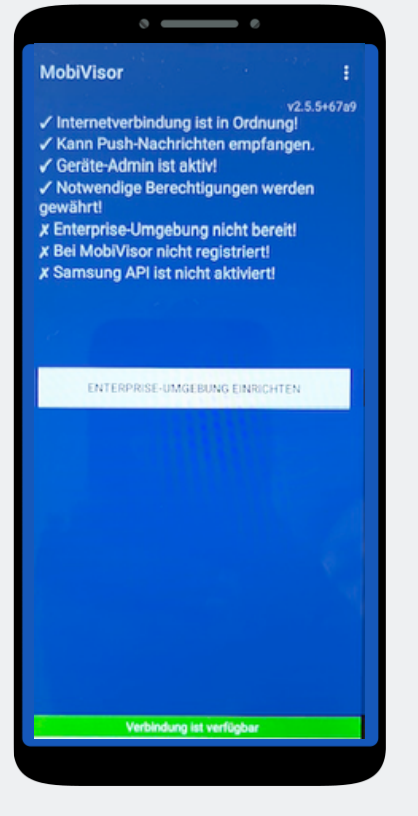

MobiVisor uygulamasında, şimdi '**Android Enterprise ortamını yapılandır**' seçeneğini seçiniz.

#### Adım 15

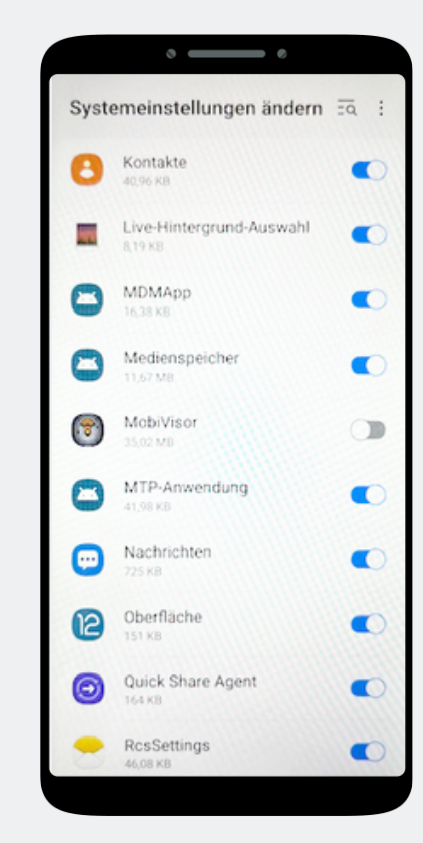

"Otomatik olarak sistem ayarlarına yönlendirileceksiniz.

Burada MobiVisor'a tüm yetkileri veriniz ve ardından sağ alt köşedeki buton ile menüden çıkınız.

#### Adım 16

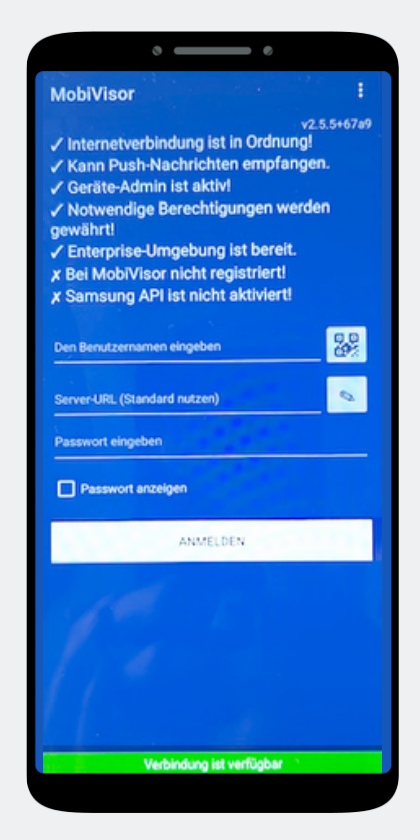

MobiVisor uygulamasına geri yönlendirileceksiniz. Kullanıcıyı, QR kodu ya da kullanıcı adı ve şifre ile giriş yaparak oturum açabilirsiniz.

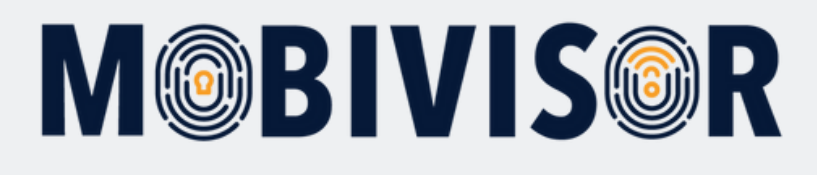

MobiVisor uygulaması için giriş verilerini, kişisel MobiVisor alanınızda da bulabilirsiniz. Bunu yapmak için, Kullanıcılar > Liste sekmesine gidiniz.

| ✓ ▲ Anwendungen ✓ | L Benutzer -   | 🔺 admin 💄 😡 Hilfe |
|-------------------|----------------|-------------------|
|                   | Benutzer       |                   |
| gistrierte Geräte | + Hinzufügen   |                   |
|                   | 🗮 Liste        |                   |
|                   | Vereinbarungen |                   |
|                   | Gruppen        |                   |
|                   | L Gruppen      |                   |
|                   | Rollen         |                   |
|                   | + Hinzufügen   |                   |
|                   | 🗮 Liste        |                   |
|                   | Audit          |                   |
|                   | <b>Q</b> Audit | •                 |

Oluşturduğunuz tüm kullanıcıları listede görebilirsiniz. Kullanıcı oluşturma işlemini 'MobiVisor'da Kullanıcı Oluşturma' talimatlarında bulabilirsiniz.

QR kodunun ne kadar süreyle giriş yapmak için kullanılabileceğini ayarlamak için 'QR Kodu için Zaman Sınırlaması' menüsünü kullanabilirsiniz. Bu sürenin sonunda, QR kodu yeniden oluşturulmalıdır.

| Benutzergruppen       Android Geräte       Auto-Update MobiVisor       Ece       Geschäftsführung       IOS Datenschutzvorlage       Zeitlimit für QR Code (Minuten)         Keine Gruppe       Alles anzeigen       60       Gesperrte Benutzer       Benutzer mit Notizen       Gelöschte Benutzer von LDAP |                      |              |      |                |                |                      |       |         |                                                                    |
|----------------------------------------------------------------------------------------------------|----------------------|--------------|------|----------------|----------------|----------------------|-------|---------|--------------------------------------------------------------------|
| rkieren Sie alle Benutzer                                                                                                    | Benutzername 11      | Geräte<br>IT | LDAP | ASM<br>0<br>11 | ABM<br>0<br>11 | Hinzugefügt<br>am 11 | Rolle | Gruppen | Aktionen                                                           |
|                                                                                                    | admin<br>admin       | 0            | •    | •              | •              | 22.01.24<br>10:54    | Admin |         | QR Code      Anmeldung per E-Mail      ✓ Bearbeiten     Bearbeiten |
|                                                                                                    | Test<br>test@test.de | 0            | •    | •              | •              | 25.05.20<br>14:54    | Admin |         | QR Code      Anmeldung per E-Mail      Pearbeiten     Bearbeiten   |
|                                                                                                    | Toni<br>Toni         | 1            | •    | •              | •              | 27.05.20<br>15:42    | Admin |         | QR Code Anmeldung per E-Mail / Bearbeiten     Eoschen              |

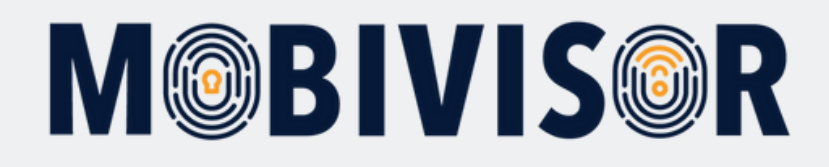

Bir kullanıcı QR kodu ile kayıt olmak için 'QR Kodu' seçeneğine tıklayınız. Şimdi, bu kodu MobiVisor uygulaması ile tarayabilirsiniz.

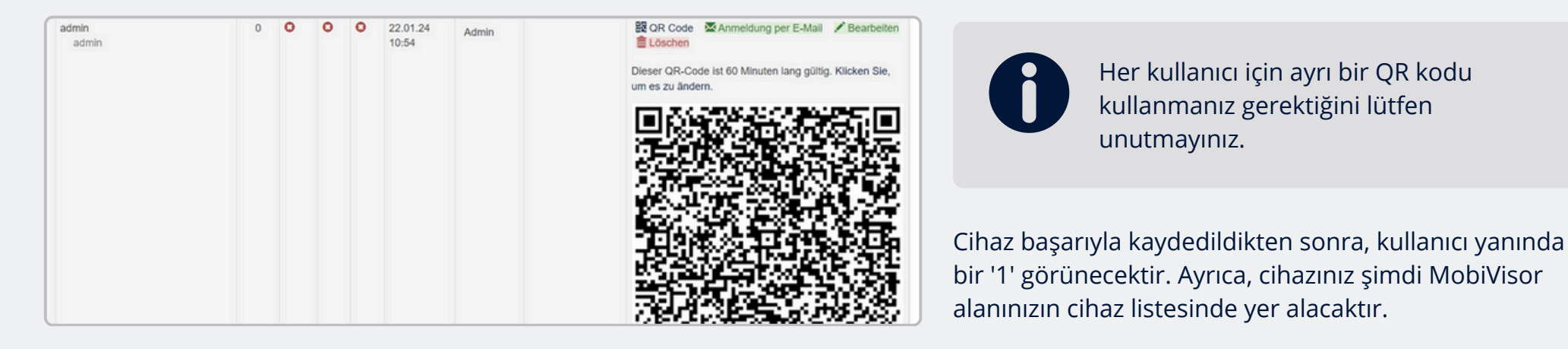

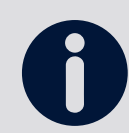

Kullanıcı adı, şifre ve MobiVisor alanı ile giriş yapmak için, kullanıcı adını kullanıcı listesinden de alabilirsiniz.

Şifre MobiVisor'da kaydedilmez ve burada okunamaz. Giriş yapmak için bu şifreyi ayrı olarak girmeniz gerekmektedir.

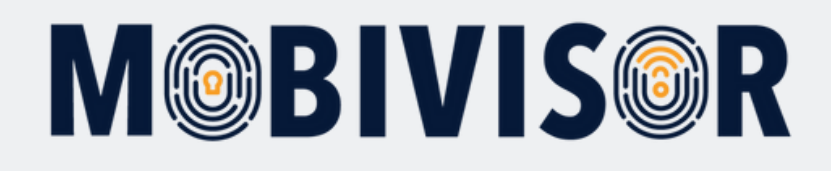

#### Başarılı giriş sonrası:

- Kullanıcı gruplarından uygulamalar otomatik olarak yüklenir.
- Politikalar otomatik olarak uygulanır.
- Cihaz, cihaz listesinde yeşil olarak görünür ve MobiVisor üzerinden kontrol edilebilir.

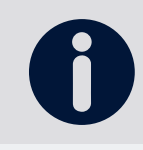

#### Sadece SAMSUNG cihazları için:

Başarılı bir şekilde kayıt olduktan sonra SAMSUNG API'sini etkinleştiriniz.

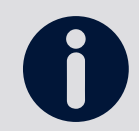

MobiVisor'a bağlantıyı, MobiVisor uygulaması içinde kontrol edebilirsiniz.

#### MobiVisor uygulamasında:

- Uygulanan politikaları görüntüleyiniz.
- Yüklenen veya yüklenmesi bekleyen uygulamaları görüntüleyiniz.
- 'Mesajlar' ve 'Dosyalar' modülleri yalnızca MobiVisor Mesajlaşma ve MobiVisor Dosyalar eklediyseniz görünür.

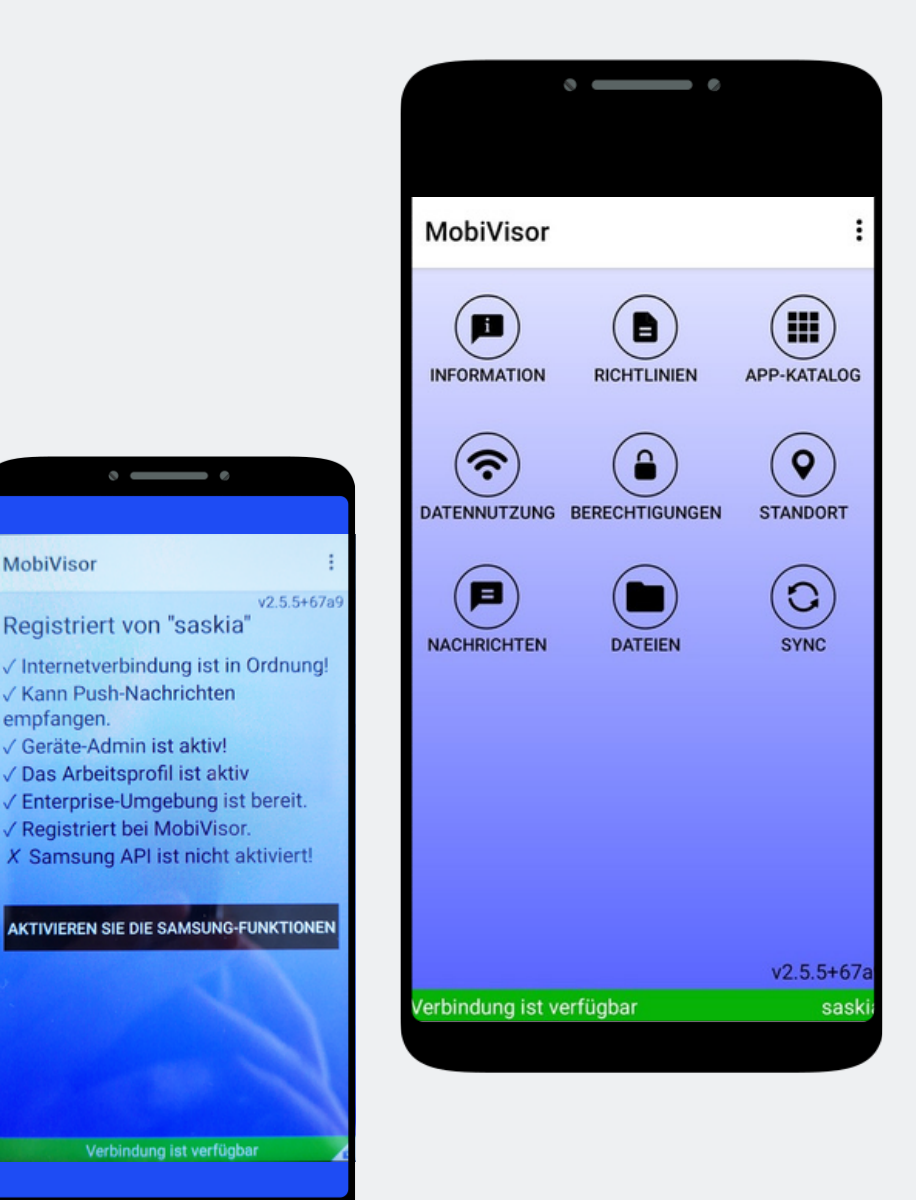

MobiVisor

empfangen.

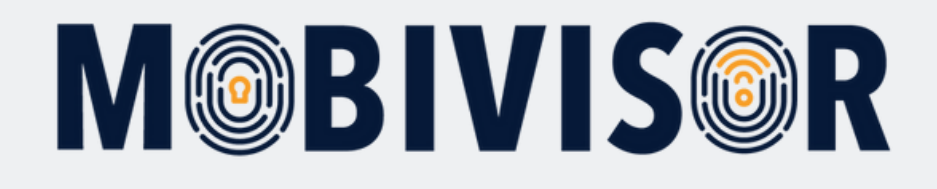

## Sorularınız var mı?

#### Yardımınıza mı ihtiyacınız var?

Sorun değil, ekibimiz size yardımcı olmaktan memnuniyet duyar.

**Bize şu numaradan ulaşabilirsiniz:** Tel: +49 341 991601 42

**Veya şu e-posta adresine yazabilirsiniz:** mds@iotiq.de